## 신규 연구활동종사자(신입생) 신규교육 수강매뉴얼

## 2021년 2학기

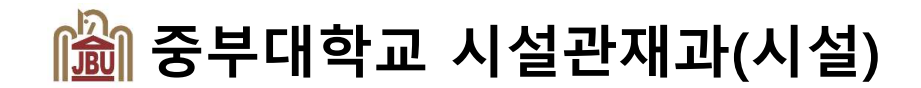

# 신규 연구활동종사자<mark>[신입생</mark>] 신규교육 수강매뉴얼

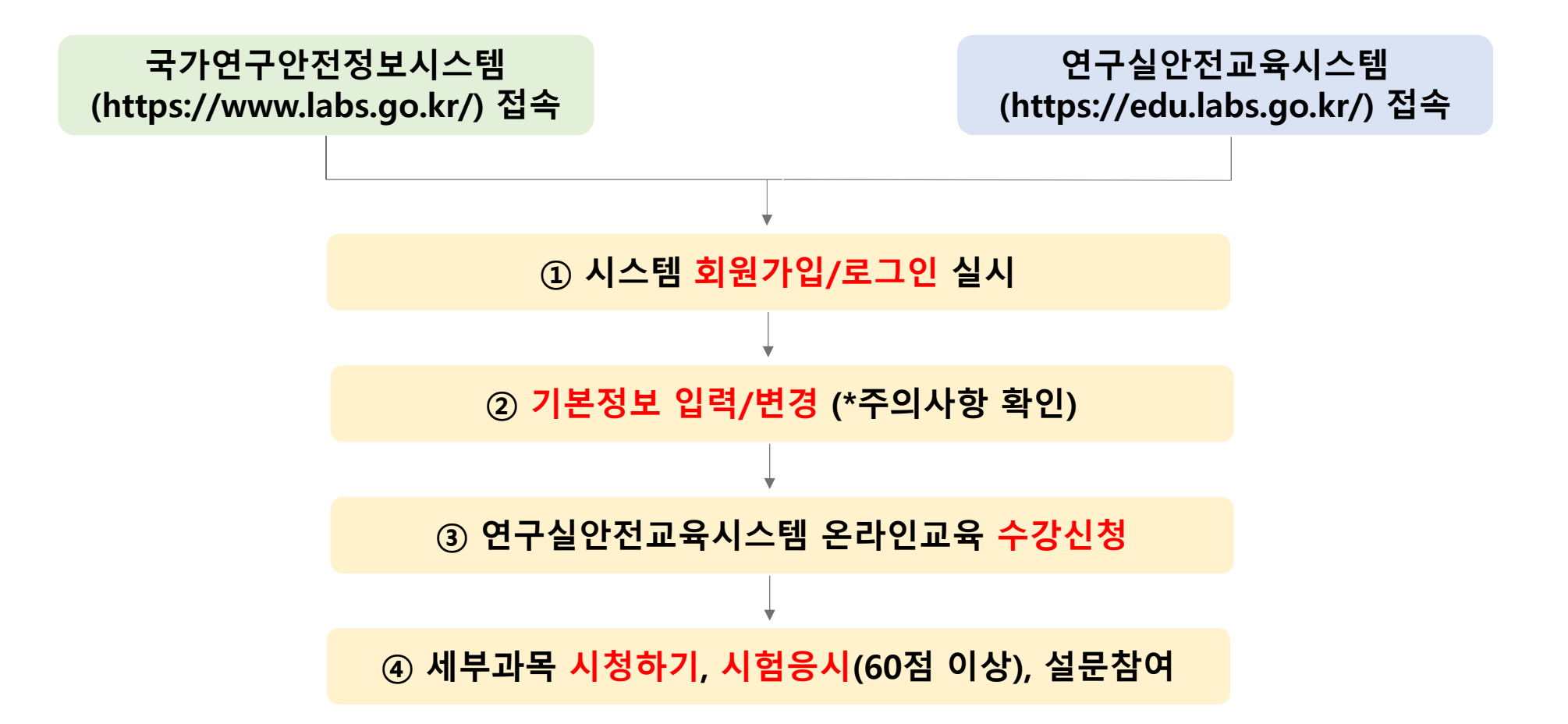

## 1. 회원가입/로그인

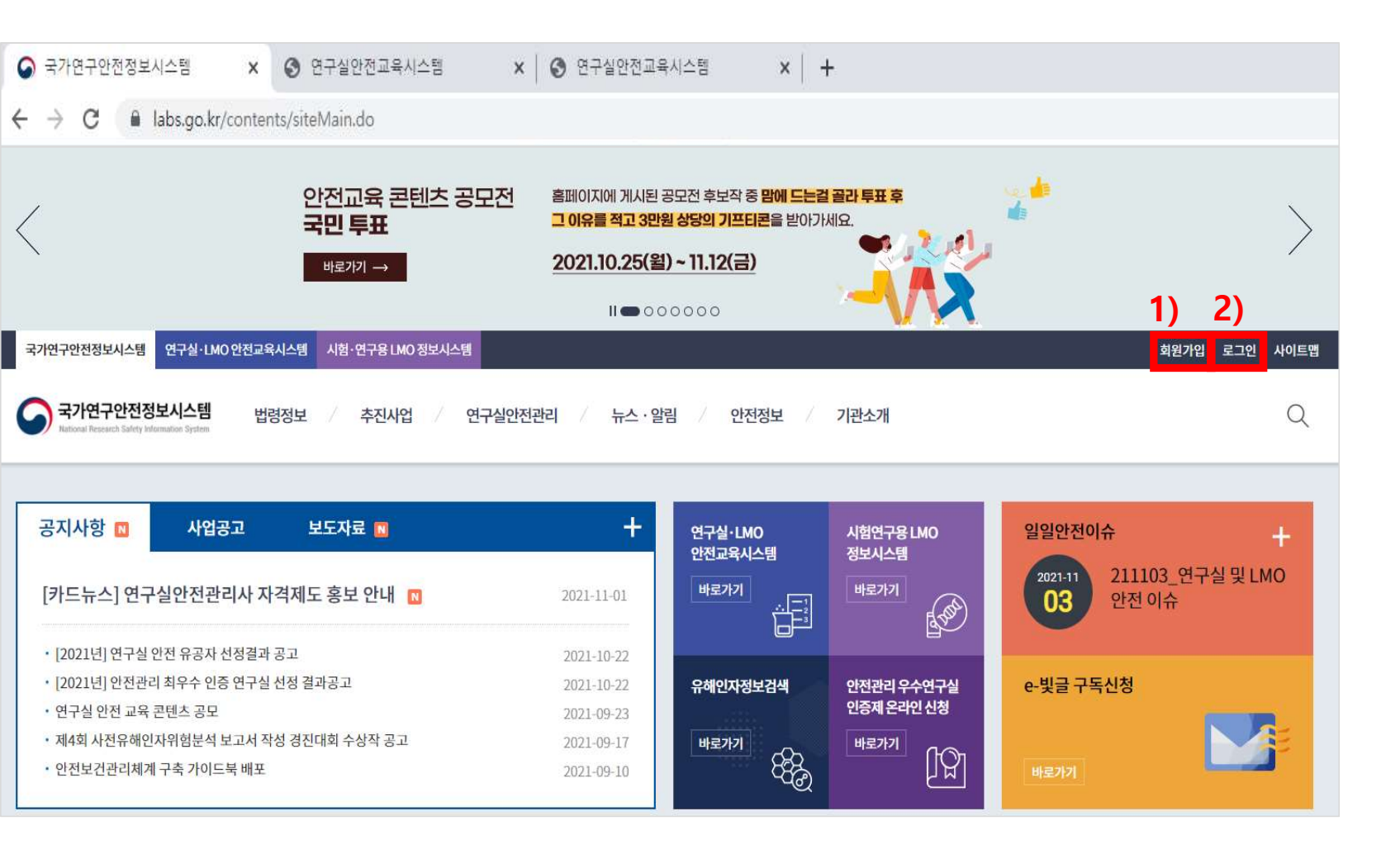

1) 신규 회원 : 우측 상단
'회원가입'클릭
2) 기존 회원 : 우측 상단
'로그인'클릭

## 2. 기본정보 입력/변경

신규 회원 : 회원가입 절차 따라 입력

기존 회원 : 우측 상단 '회원정보' 클릭

| 기본정보          | ✔ 필수 입력 항목입니다.                              |                                          |
|---------------|---------------------------------------------|------------------------------------------|
| ✔ 이름          |                                             | 1) 기관분류 : 대학                             |
| ✓ 성별          | ● 남성 ○ 여성                                   |                                          |
| 🗸 아이디         | ID 중복체크 (ID를 입력해주십시오)                       | 2) 소속기관(학교, 캠퍼스)                         |
| ✔ 비밀번호        | 영문,숫자,특수문자를 포함하여 8자리 이상, 13자리 이하로 입력해주세요.   | - 충청 : 중부대학교                             |
| ✔ 비밀번호확인      | 영문,숫자,특수문자를 포함하여 8자리 이상, 13자리 이하로 입력해주세요.   | - 고양 : 중부대학교(고양)                         |
| 1) 🗸 기관분류     | 선택하세요. 🔽                                    | 3) 회원권한                                  |
| 2) 🗸 소속기관(학교) | 소속기관찾기 김색결과 없음                              | - 연구실책임자 : 교수(관리자 승인)                    |
| 🖌 직급(학년)      | 선택하세요.                                      | - 연구실안전관리담당자 : 직원(〃)                     |
| 3) 🗸 회원권한     | 선택하세요.                                      | - <mark>연구활동종사자</mark> (자동 승인)           |
| 4) 🗸 부서(학과)   | 10자리 이내 입력 가능                               | · 대학생 (1학년)                              |
| 5) 사번(학번)     |                                             | · 대학원생 (1~2학기생)                          |
| 전화번호          |                                             | · 연구(모소)원 등 (신규재용)                       |
| ✔ 휴대폰번호       | 010 ▼<br>올바른 휴대폰 번호를 입력하셔야 아이디를 찾으실 수 있습니다. | 4~5) 학부,학과,전공명, 학번<br>정확하게 입력 *줄여서 쓰지마세요 |
| 🗸 이메일         | @     직접입력     ✔                            |                                          |

## 3. 온라인교육 수강신청

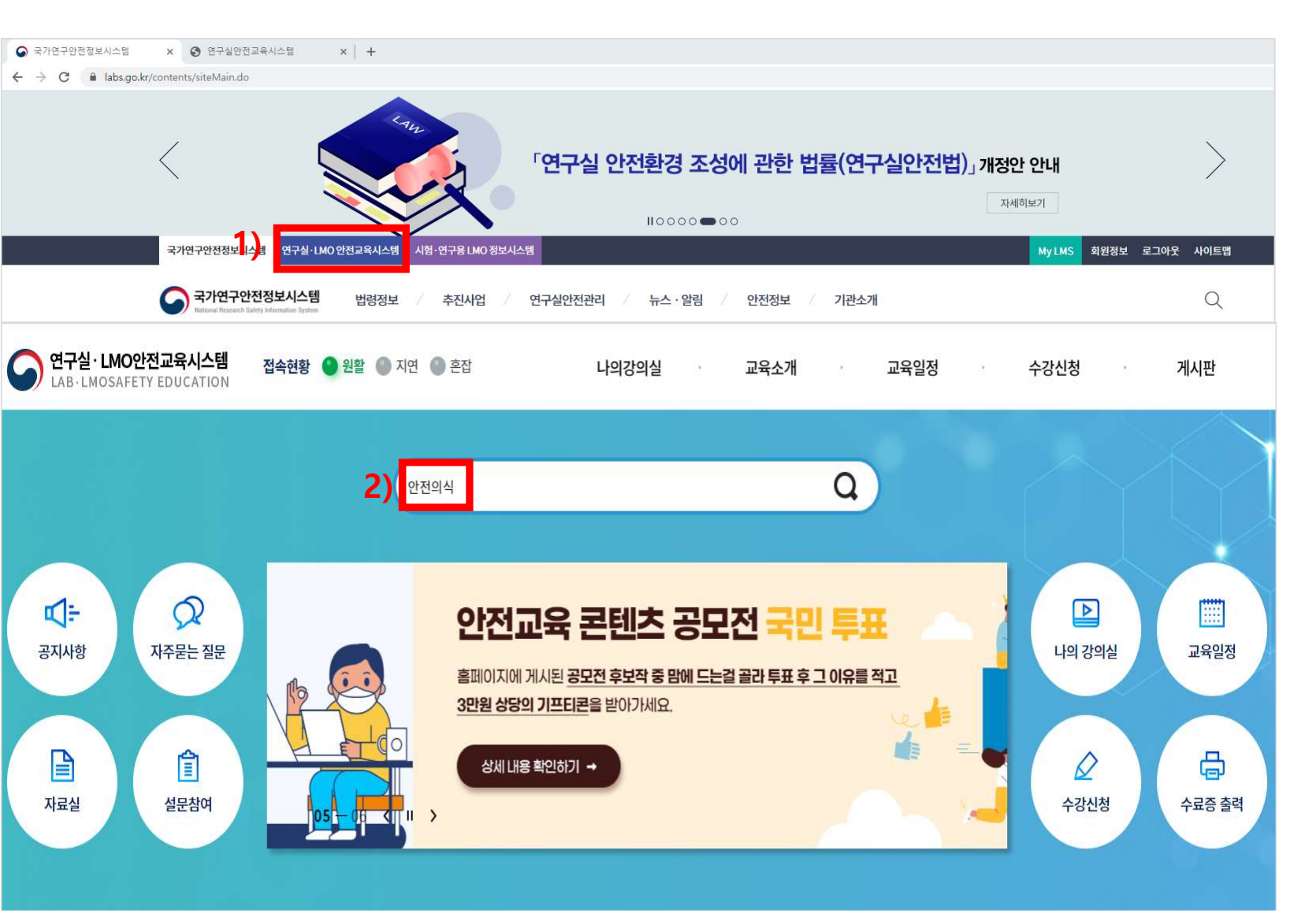

1) 연구실안전교육시스템 이동
2) 메인화면 '안전의식' 검색
\* 띄어쓰기 주의

대상자 : 신입학 학부생(1학년), 대학원생(1~2학기생) 1학기에 이수자는 제외입니다.

## 3. 온라인교육 수강신청

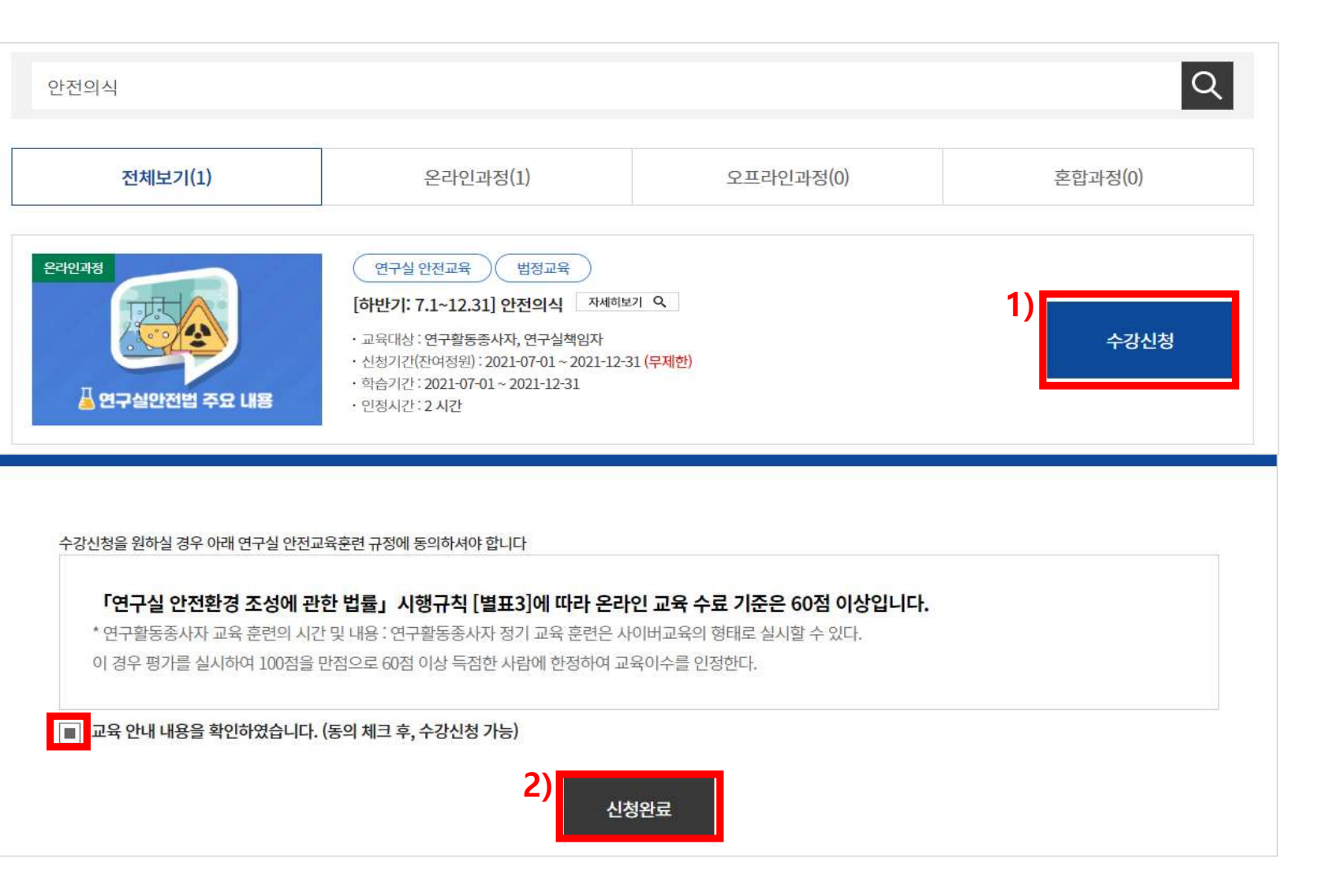

1) '안전의식' <mark>수강신청</mark> 클릭

#### 2) '동의'체크 후 신청완료 클릭

## 4. 학습 및 시험응시

### \*\* 수강 시 크롬, edge 등으로 사용하여야 함 \*\* (익스플로러는 다음 단계로 넘어가지 않을 수 있음)

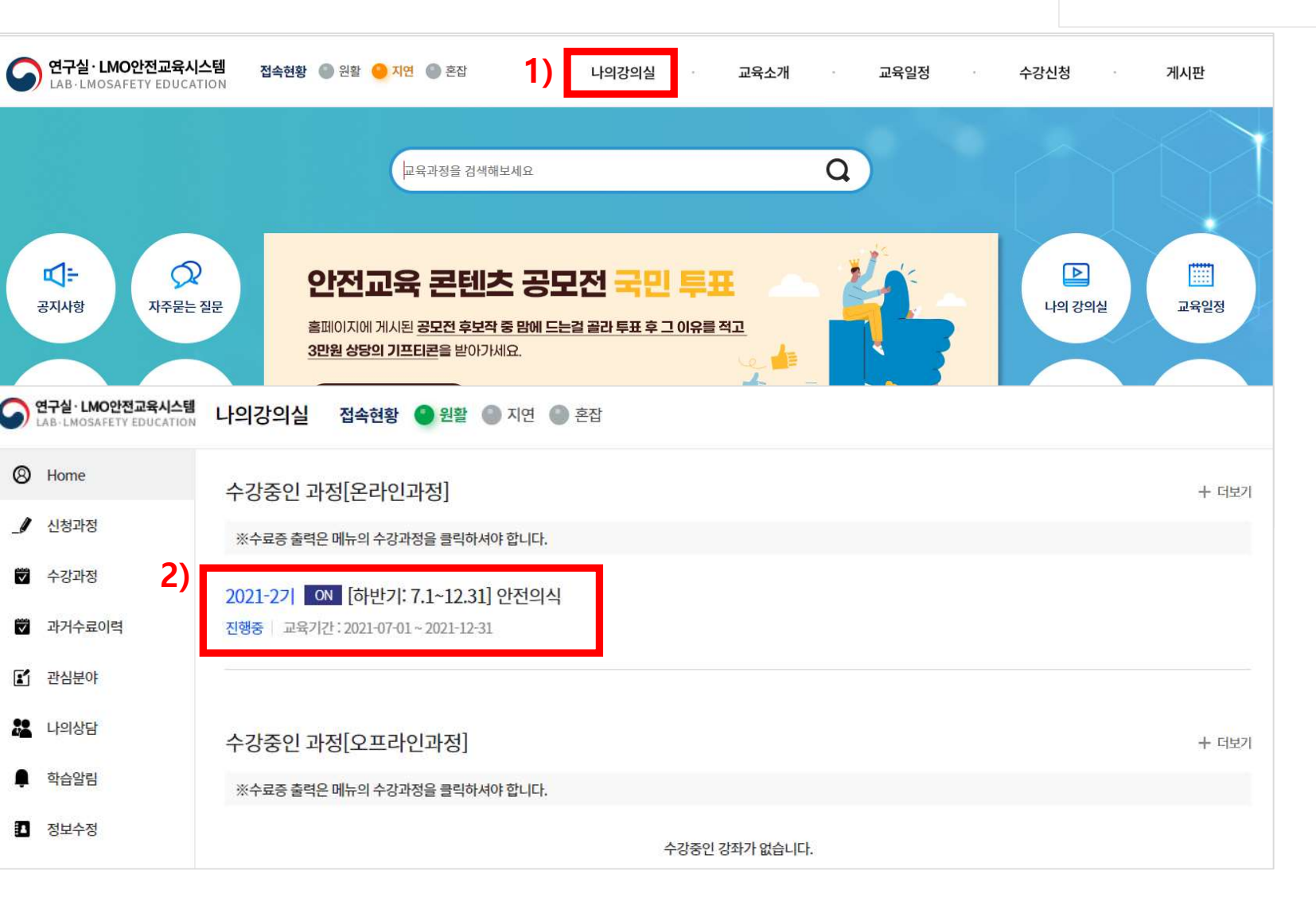

#### 1) '<mark>나의강의실</mark>' 클릭

2) '2021-1기 안전의식' 클릭

### \*\* 수강 시 크롬, edge 등으로 사용하여야 함 \*\* (익스플로러는 다음 단계로 넘어가지 않을 수 있음)

## 4. 학습 및 시험응시

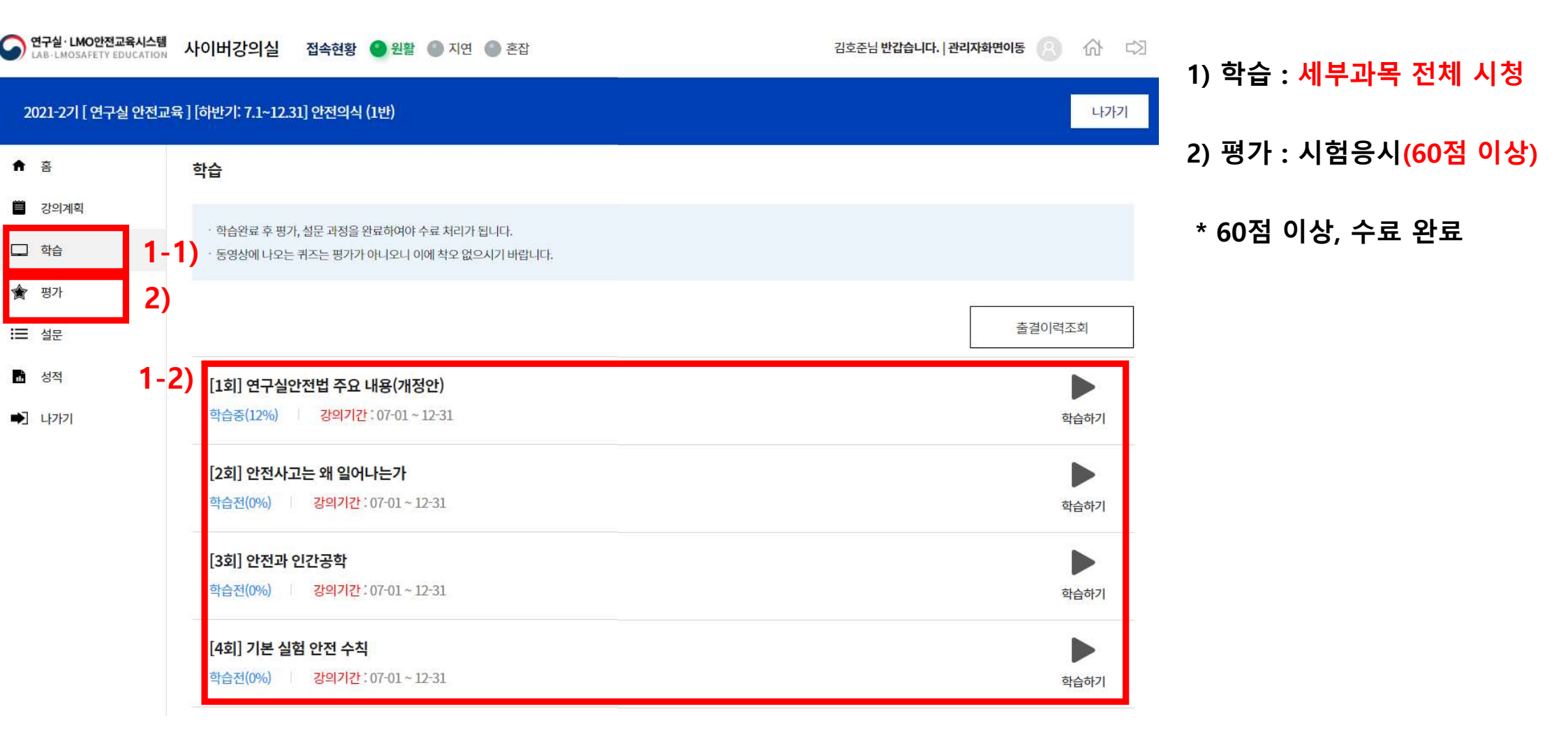